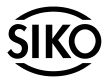

Beiblatt zur Benutzerinformation MA523

# Software SW01

# DEUTSCH

#### 1. Tastenfunktionen

Die Tasten können je nach Betriebszustand unterschiedliche Funktionen besitzen (siehe 'Programmiermodus' und 'Eingabemodus'). Die Betätigung erfolgt einzeln oder zeitabhängig.

- 1. Programmiertaste
- 2. Auswahltaste Wert/Kanal

3. Auswahltaste Stelle/vereinfachte Eingabefunktion für Offsetwert

- 4. Speicher-/Resettaste
- Abb. 1: Tastenfunktionen

# **OPTIMUM** RRx Ρ CLR (1)(2) (3) (4

# 2. Displaybeschreibung

Jedem Eingang ist eine Displayzeile zugeordnet

#### Anzeigemodus (Beispiel)

| 1 | 2 | 3  | 4 | 5 | Stelle     |
|---|---|----|---|---|------------|
| - | 1 | 2. | 3 | 4 | Achse X    |
|   | 1 | 3. | 4 | 1 | Achse Zo/Y |
|   |   | 5. | 0 | 1 | Achse Z    |

Der Anzeigewert ergibt sich wie folgt: Anzeigewert = Zählerwert + Offsetwert

#### Modus für Achsauswahl (Beispiel)

Anzeige befindet sich im Modus für die Achsauswahl 🔨

|   | ~ |      |   |   |
|---|---|------|---|---|
| - | 1 | 2张   | 3 | 4 |
|   | 1 | 3.\  | 4 | 1 |
|   |   | 5. \ | 0 | 1 |

Kennzeichnung des aktiven Kanals durch Blinken des Dezimalpunktes (Bsp. Slot 1 ausgewählt)

#### Programmiermodus (Beispiel)

Anzeige befindet sich im Programmiermodus

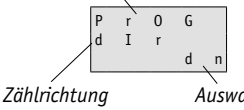

Auswahl

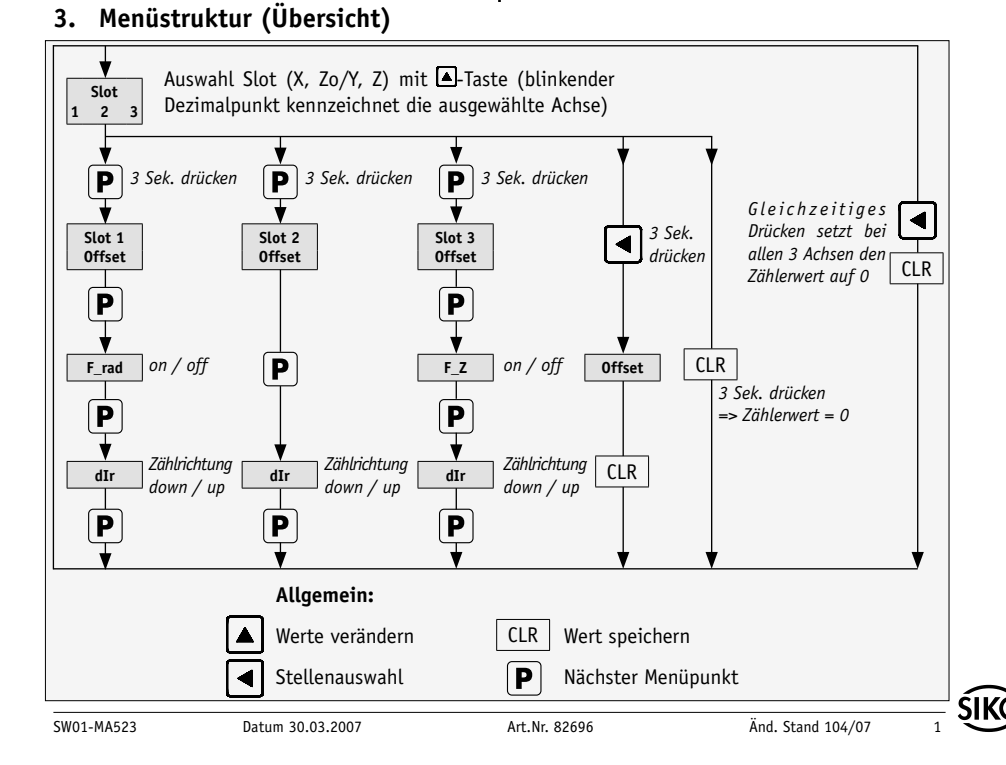

#### 3.1 Vereinfachte Eingabefunktionen:

#### 1. Offset

Mit der A-Taste die gewünschte Achse auswählen (wird durch blinkenden Dezimalpunkt gekennzeichnet). Durch Drücken der A-Taste für 3 Sekunden gelangt man in den Menüpunkt "Offset".

#### 2. Zählerwert auf "Null" setzen

Mit der A-Taste die gewünschte Achse auswählen (wird durch blinkenden Dezimalpunkt gekennzeichnet). Durch Drücken der CLR-Taste für 3 Sekunden wird der Zählerwert auf "0" gesetzt.

#### 3.2 Rücksetzen der Messanzeige auf Standardeinstellung

Durch gleichzeitiges Drücken der Tasten P +  $\blacksquare$ +  $\boxdot$  für min. 3 Sek. wird die Messanzeige auf die Standardwerte zurückgesetzt. Alle 3 Achsen (Zeilen) besitzen danach folgende Einstellungen:

| :dn                |
|--------------------|
| :0.01mm            |
| : 0.00mm           |
| : off (nur Slot 1) |
| : on (nur Slot 3)  |
|                    |

Die Auflösung kann nicht verstellt werden. Alle Achsen sind fix auf 0.01mm eingestellt! Bei Verfahrweg <999.99 wechselt die Anzeige automatisch auf 0,1 mm

# 4. Programmiermodus

Die Anzeige wird ab Werk mit einer Standard-programmierung ausgeliefert. Zur Änderung muss in den Programmiermodus geschaltet werden. Die Programmierung der Anzeige erfolgt üblicherweise nur einmal bei der ersten Inbetriebnahme. Sie können die Parameter jederzeit ändern oder kontrollieren. Die von Ihnen gewählten Werte werden nichtflüchtig gespeichert. Bezeichnung, Funktion und wählbare Werte finden Sie auf den folgenden Seiten.

Achtung! Zur Durchführung der nachfolgenden Funktionen ist darauf zu achten, dass durch Betätigen der A-Taste der richtige Kanal ausgewählt wird. (siehe auch Kapitel 3)

# 4.1 Programmierung Sensoreingang

| Para- | Beschreibung                                         |
|-------|------------------------------------------------------|
| meter | Wertebereich, Auswahl                                |
| oFFS  | Offsetwert, Wert auf den der Anzeigewert (z.B. durch |
|       | Werkzeugkorrektur) korrigiert wird9999 +99999        |
| dIr   | Zählrichtung, des Messsystems UP, dn                 |
| F_rad | nur bei Slot 1 <i>off, on</i>                        |
| F_Z   | nur bei Slot 3 <i>off, on</i>                        |

# Zu Slot 1 (X-Achse):

F\_rad = on => X = Messweg x 2 F\_rad = off => X = Messweg (Auswählen mit ▲-Taste, Standard = off)

### Zu Slot 2 (Zo/Y-Achse):

Y = Messweg

### Zu Slot 3 (Z-Achse):

 $F_Z = on$  => Z = Messweg  $F_Z = off$  => Z = Z + Zo (Addition von Slot 2 mit Slot 3) (Auswählen mit  $\blacksquare$ -Taste, Standard = on)

#### 4.2 Anzeigebereich

Die Messanzeige kann im positiven Bereich einen max. Verfahrweg von 999.99 anzeigen. Bei weiterem Verfahren wechselt die Messanzeige auf 0,1mm Auflösung. Nach dem max. Anzeigenbereich von 9999.9 erscheint "Full"in der Messanzeige. Wird der Sensor im negativen Bereich über den dargestellten Wert von -99.99 verfahren, wechselt das Display zwischen der links stehenden Ziffer und dem Minuszeichen. Nach weiterem Verfahren in negativer Richtung des Sensors erscheint "overflow".

Bsp.: Verfahrweg -299.99mm

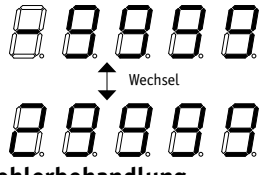

# 5. Fehlerbehandlung

Die Anzeige kann Fehlerzustände erkennen und sie im Anzeigefeld kenntlich machen:

Meldung: Full Beschreibung: Anzeigeüberlauf Abhilfe: Kanal nullen, Referenzwert überprüfen.

| Sensoreingang | Auswahl      | Werkseinstellung | Eigene Einstellungen für Achsen |      |   |
|---------------|--------------|------------------|---------------------------------|------|---|
|               |              |                  | x                               | Zo/Y | Z |
| oFFs          | -9999 +99999 | 000.00           |                                 |      |   |
| dIr           | UP, dn       | dn               |                                 |      |   |
| F_rad         | off, on      | off              |                                 |      |   |
| F_Z           | off, on      | on               |                                 |      |   |

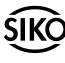

6. Parameterliste

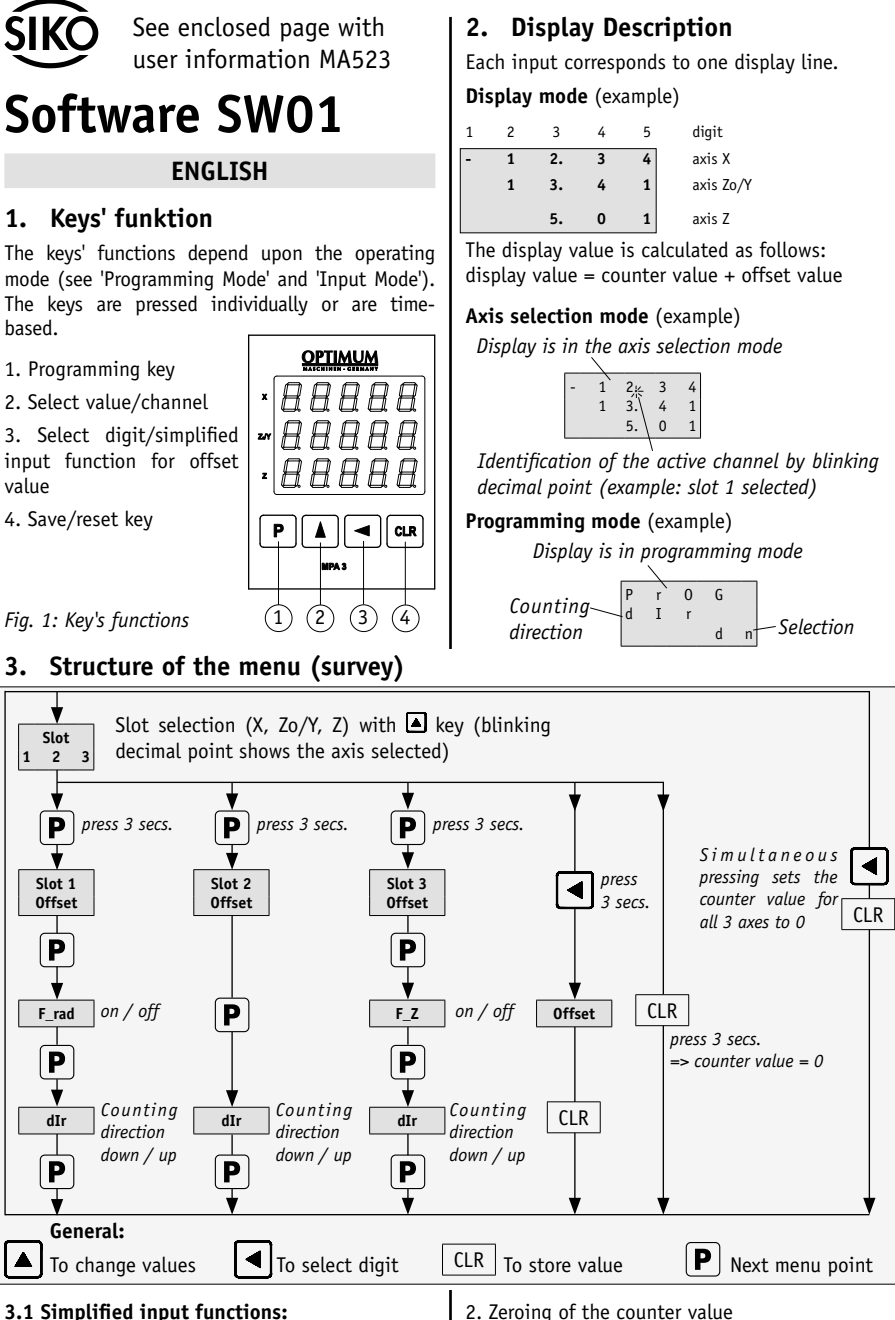

# 3.1 Simplified input functions:

### 1. Offset

Select the desired axis by pressing the  $\triangle$  key (indicated by the blinking decimal point). By pressing the <a>key for 3 seconds you get to the "Off-</a> set" menu point.

is set to "0".

Select the desired axis by pressing the key (in-

dicated by the blinking decimal point). By pres-

sing the CLR key for 3 seconds the counter value

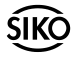

# 3.2 Resetting the display unit to the default settings

The display is reset to the default values by simultaneous pressing of the  $\mathbb{P} + \mathbb{A} + \mathbb{A}$  keys for min. 3 secs. Afterwards, all 3 axes (lines) have the following settings:

| Counting direction | :dn                 |
|--------------------|---------------------|
| Resolution         | :0.01mm             |
| Offset value       | : 0.00mm            |
| F_rad              | : off (only Slot 1) |
| F_Z                | : on (onlyr Slot 3) |

The resolution cannot be adjusted. All axes are permanently set to 0.01mm! When the sensor traveldistance <999.99, the electronic display changes automatically on 0.1mm.

# 4. Programming Mode

MA523 is pre-programmed to standard values at our works. For parameter modification enter into programming mode. Normally programming is only necessary at initial installation. Parameters can be modified and checked at any time. They are stored in a non-volatile memory. Each parameter's designation, function and value range is shown on the following pages.

**Attention!** Before starting programming, make sure that the correct channel has been selected via the -key (see chapter 3).

#### 4.1 Programming sensor input

| Para- | Description                                                                                |
|-------|--------------------------------------------------------------------------------------------|
| meter | Value range, choice                                                                        |
| oFFS  | Offset value, correction value for display value (e.g., due to tool correction)9999 +99999 |
| dIr   | Counting direction of the measuring system UP, dn                                          |
| F_rad | only Slot 1 <i>off, on</i>                                                                 |
| F_Z   | only Slot 3 <i>off, on</i>                                                                 |

# 6. Parameter list

#### Re slot 1 (X-axis):

F\_rad = on => X = measured distance x 2 F\_rad = off => X = measured distance (Select with 🔺 key, standard = off)

#### Re slot 2 (Zo/Y-axis):

Y = measured distance

Re slot 3 (Z-axis):

 $F_Z = on => Z = measured distance$   $F_Z = off => Z = Z + Zo$ (Addition of slot 2 and slot 3) (Select with key, standard = on)

#### 4.2 Display range

The electronic display is able to indicate a maximum travel distance of 999.99 in the positive range. During the further procedure the display unit changes the resolution on 0.1mm. After the max. display range (at 9999.9), appears "FULL" in the display. If the sensor travels beyond the displayed value of -99.99 in the negative range, the display switches between the left-hand digit and the negative sign.

Example: Travel distance -299.99mm

After further sensor traveling in negative direction, "overflow" will be displayed.

# 5. Trouble Shooting

Error states are recognized and shown in the display

#### Message: Full

**Description:** display overrun

Elimination: zero channel; check reference values.

+49 7661 394-388

info@siko.de www.siko.de

| Soncor input | Solastian    | Factory cotting                                                  | Customer setting for axes                 |   |  |
|--------------|--------------|------------------------------------------------------------------|-------------------------------------------|---|--|
| Sensor input | Selection    | raciony setting                                                  | Customer setting for<br>X  Zo/Y    000.00 | Z |  |
| oFFs         | -9999 +99999 | 000.00                                                           |                                           |   |  |
| dIr          | UP, dn       | dn                                                               |                                           |   |  |
| F_rad        | off, on      | off                                                              |                                           |   |  |
| F_Z          | off, on      | on                                                               |                                           |   |  |
|              |              | Postanschrift/Postal address:<br>Postfach 1106 79195 Kirchzarten |                                           |   |  |
| SIKO GmbH    |              |                                                                  | Telefon/Phone +49 7661 394-0              |   |  |

Werk / Factory: Weihermattenweg 2 79256 Buchenbach-Unteribental Telefax/Fax

E-Mail

Internet

| ~  |    |  |
|----|----|--|
| 51 | KO |  |
| ~  |    |  |